# 考务工作管理系统操作

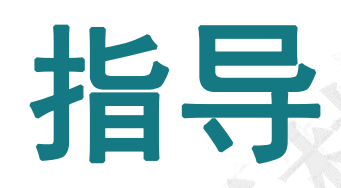

## **SYSTEM GUIDANCE**

**Chinese Proficiency Test** 

#### 申请考试流程

一、申请考试

1、常规日期考试:考试管理-申请考试下,勾选要举办的考试日期和级别,点击申 请,等待汉考统一审批。

| 首页考点基本设置                         | 考试管理考生管理    | 成绩证书 考费结算   | 论坛交流 汉考通知                                                                                                    | 汉考功能 |      |
|----------------------------------|-------------|-------------|----------------------------------------------------------------------------------------------------|------|------|
| \$14项目设置<br>•申请考试                | 使用说明: 申请考试并 | 中可设定已经申办的考试 |                                                                                                    |      |      |
| 开放报名/选择考场<br>开放考试报名<br>• 选择使用的考场 |             |             | 申请考                                                                                                    | 试列表  | 考点切换 |
| 动中/存留等试<br>本里学为中本学               |             |             | 可申请的考试                                                                                                    |      |      |
| 查看年 <u>小中</u> 考试<br>查看存档考试       | 项目          | 考试时间        |                                                                                                    | 申请考试 |      |
| 1時人员<br>推荐人员列表<br>批量导入推荐人员       | -           | 2021-09-11  | <ul> <li>□ HSK-级</li> <li>□ HSK二级</li> <li>□ HSK三级</li> <li>□ HSK三级</li> <li>□ HSK四级</li> <li>□ HSK五级</li> </ul> |      |      |
|                                  |             |             | ☐ HSK六级                                                                                                    |      |      |

二、开放考试

 1、考试管理-开放考试报名下,"尚未开放报名的考试"下面,点击【开放报 名】,状态显示"考点报名"。

\*注意:此时考生还无法在报名网站报名,只可以考点在后台上传考试数据。

| 首页 考点基本设置   | 考试管理 考生管理 成绩证书 考费结算 论坛交流 汉考通知                      | 汉考功能            |
|-------------|----------------------------------------------------|-----------------|
| *XXQE&      | 本毛同空迎来从无防左府来过注题。                                   | 制定本考点年度考试计划     |
| 申请考试        | 查看国家汉办公布的平臣考试针列:<br>在"申请考试"中可以查看国家汉办公布的本年度的考试时间安排。 | 查看国家汉办公布的年度考试计划 |
| H放復名/选择考场   |                                                    | 选择本考点参加的考试日期和项目 |
| 洗择使用的考场     |                                                    | 开放考试报名          |
| 学办中/存档等试    |                                                    | 设置本考点考试的报名开始    |
| ▶查看举办中考试    |                                                    | +               |
| 查看存档考试      |                                                    | 安排考生到考场         |
| 蟒人员         |                                                    | 为开始报名的考试指定使用的考场 |
| 推荐人员列表      |                                                    | 4               |
| ▶ 批量导入推荐人员  |                                                    | 查看举办中的考试和考试历史   |
| <b>树居导出</b> |                                                    | 查丢举办由和在档的考试     |
| 简报          |                                                    |                 |
| * 卷号设置      |                                                    |                 |
|             |                                                    |                 |

| 尚未开放报名的考试 |      |                  |      |      |  |  |
|-----------|------|------------------|------|------|--|--|
| NO.       | 考试科目 | 开考时间             | 删除考试 | 操作   |  |  |
| 1         |      | 2022-02-12 09:00 |      | 开放考试 |  |  |
| 2         |      | 2022-02-12 09:00 |      | 开放考试 |  |  |
|           |      | 一般降              |      |      |  |  |

2、开放考试报名下,"已开放报名的考试"下面,点击【开放】,状态显示为"网上报名"。\*此时考生可以在报名网站进行报名。

| 首页考点基本设置   | 考试管理 | 考生管理      | 成绩证书    | 考费结算    | 论坛交流       | 汉考通知     | 汉考功能                                    |          |
|------------|------|-----------|---------|---------|------------|----------|-----------------------------------------|----------|
|            | 1    |           |         |         |            |          |                                         |          |
| → 申请考试     | 使用说明 | : 关闭报名结束的 | 的考试和开放已 | 经申请的考试  |            |          |                                         |          |
| ликаланы   |      |           |         |         |            |          |                                         | 老古切協     |
| → 开放考试报名   |      | _         |         |         |            |          | TT+6=================================== |          |
| → 选择使用的考场  | _    |           |         |         |            |          | <b>并</b> 放专证报名9                         | 小衣       |
| 举办中/存档考试   |      |           | 已经      | 开放报名的考试 |            | 加粗的项为已开放 | 如上报名)                                   |          |
| -> 查看举办中考试 |      |           |         | -       |            |          |                                         |          |
| → 查看存档考试   | NO.  | 考试林       | 泪       | 7       | 考时间        | 状态       | 选择考试                                    | 是否开放网上报名 |
|            | 1    | HSK-      | 一级      | 2021-1  | 2-05 13:30 | 网上报      | 名 🗌                                     | 开放美团     |
|            | 2    | HSK       | -48     | 2021-1  | 2-05 09:00 | 岡 ト北部    | z n                                     | 开放 美闲    |
| → 推荐人员列表   | -    | non.      | -30     | 2021-1  | 2 00 00.00 | PS11100  | -                                       | read and |

#### 添加考场流程

一、考点基本设置-考试地点和考场设置下面,选择【添加考场】,之后等待汉 考审批。

\*注意:考点无添加考试地点的权限,考试地点在新建考点后由汉考人员添加。 若需增加新考试地点,请联系汉考考务人员单独申请。

| 考点设置<br>                                                      | 维护考点设置:                                | 系统使用前的必需的设置 |
|---------------------------------------------------------------|----------------------------------------|-------------|
| ▶考点基本信息维护                                                     | 系统中已经设置了您考占(分考占)(test center)的基本信息,你可以 | 维护考点设置      |
| ▶ 邮寄信息管理                                                      | 在"考点信息维护"中修改联系方式等信息。                   | 记罢去过地占      |
| 使用的工作人员                                                       | 你还可以在"考点工作人员信息"中,输入本考点负责各方面考试事物的人      |             |
| 备用的工作人员                                                       | 员的情况。                                  | 设置考场        |
| 的议签订管理                                                        |                                        |             |
| 协议基本信息维护                                                      |                                        |             |
| ▶ 批量导入协议文件                                                    |                                        |             |
| 批量与入协议                                                        |                                        |             |
|                                                               |                                        |             |
| ▶协议添加                                                         |                                        |             |
| ▶协议添加                                                         |                                        |             |
| ▶ 协议添加<br>■ 动地 点和考场设置                                         |                                        |             |
| , 协议添加<br>考试地点信息维护                                            |                                        |             |
| <ul> <li>协议添加</li> <li>劳试地点相考场设置</li> <li>考试地点信息维护</li> </ul> |                                        |             |
| 加重 57.6 %<br>协议添加<br>5亿独立和专场设置<br>考试地点信息维护<br>添加考场            |                                        |             |
| 加生 27.00 K                                                    |                                        |             |

二、 在已有的考试地点下增加新考场,考场名称可填写具体的教学楼名称,考 场位置要准确填写地点(楼层及教室编号)。

- > 容纳人数、听力放音录音设备、教室类型按实际填写。
- 老场昭片必须上传实际的楼外(1 张)和老场内(2 张)图片注意提示的大小,之后完成提交。
- ▶ 提交后等待汉考统一审批。审批通过的考场可以安排使用。

|                          | 添加考场                                                  |
|--------------------------|-------------------------------------------------------|
| 考试举办地点                   |                                                       |
| 考场位置 (中文)                | *此信息将出现在中文准考证上,请填写中文,长度不超过60个字符<br>(包括空格、标点符号)        |
| → 考场位置                   | *此信息将出现在英文准考证上,请用合适语言填写,长度不超过80个<br>字符 (包括空格、标点符号)    |
| 容纳人数                     |                                                       |
| 行数                       |                                                       |
| 列数                       |                                                       |
|                          | ○使用CD ○使用磁带 ○使用磁带或CD                                  |
| →教室类型                    | ○ 语音教室 ○ 普通教室 ○ 计算机教室                                 |
| 考场照片<br>每张图片大小30kb~200kb | 点击上传考场内部图片1(前)<br>点击上传考场内部图片2(后)<br>点击上传考场外部图片3(楼外环境) |

提交

#### 缴费及修改缴费状态(海外)

一、缴费:考生将考试服务费用交于考点。

二、修改缴费状态

1. 单个修改

考生管理---缴费信息维护---选好考试日期搜索--报名考生,操作栏下面"修改状态",点击选择已缴费,即可完成。

| → 添加考生                                             |       |                 |      |               |         |            |      |         |
|----------------------------------------------------|-------|-----------------|------|---------------|---------|------------|------|---------|
| → 批量导入考生                                           |       |                 |      |               |         | 一缴费信息      | l    |         |
| →考后修改信息管理                                          | 所有考生  | <b>E状态</b> 报名考生 | → 缴费 | 状态选择 ~        | 姓名      |            |      |         |
| <ul> <li>→ 考生违规列表</li> <li>→ 查询考生信息</li> </ul>     | 机构    | <b>t项目</b> 选择   | > 考试 | 科目选择 ~        | 考试日期    | -          |      | 搜索      |
| 鐵费及考场安排<br>→ 鐵费信息维护                                |       |                 |      | 共有520条记录(*表示) | 网上报名考生) |            |      | . 1     |
| → 支付秘钥管理                                           | NO.   | 准考证编号           | 中文姓名 | 证件上姓名         | 考试科目    | 考试日期       | 缴费状态 | 操作      |
| → 选择使用的考场                                          | □ 1 * |                 | 陈峰   |               | HSK一级   | 2022-11-19 | 未缴费  | 修改状态详细  |
| <ul> <li>→ 给考场安排监考老师</li> <li>→ 给考生安排考场</li> </ul> | 2*    |                 |      |               | HSK三级   | 2022-11-19 | 未缴费  | 修改状态详细  |
| → 给考生发送消息<br>                                      | 3 *   |                 | 刘雨婷  |               | HSK三级   | 2022-11-19 | 未缴费  | 修改状态 详细 |
| → 消息模板                                             | 4 *   |                 | 郑以琛  |               | HSK三级   | 2022-11-19 | 未缴费  | 修改状态 详细 |
| 准考证管理<br>→ 生成准考证号                                  | 5 *   |                 | 王雅琳  |               | HSK三级   | 2022-11-19 | 未缴费  | 修改状态 详细 |
| → 准考证查看                                            | 6 *   |                 | 古梅轩  |               | HSK三级   | 2022-11-19 | 未缴费  | 修改状态详细  |

2. 批量修改

▶ 考生管理-缴费信息维护-批量/全部勾选考生,点击"将考生加入缴费列表",后点击"查看批量缴费列表"。

| <u> </u>                                           |        | 共有520条记录(*表示网上报名考生) |        |            |         |            |      |         |
|----------------------------------------------------|--------|---------------------|--------|------------|---------|------------|------|---------|
| → 支付秘钥管理                                           | NO.    | 准考证编号               | 中文姓名   | 证件上姓名      | 考试科目    | 考试日期       | 缴费状态 | 操作      |
| → 选择使用的考场                                          | 01*    |                     | 陈峰     |            | HSK—级   | 2022-11-19 | 未缴费  | 修改状态 详细 |
| <ul> <li>→ 给考场安排监考老师</li> <li>→ 给考生安排考场</li> </ul> | 2*     |                     |        |            | HSK三级   | 2022-11-19 | 未缴费  | 修改状态 详细 |
| <ul> <li>→ 给考生发送消息</li> <li>→ 批量发送邮件</li> </ul>    | 3 *    |                     | 刘雨婷    |            | HSK三级   | 2022-11-19 | 未缴费  | 修改状态 详细 |
| → 消息模板                                             | □ 4 *  |                     | 郑以琛    |            | HSK三级   | 2022-11-19 | 未缴费  | 修改状态 详细 |
| 准考证管理<br>→ 生成准考证号                                  | □ 5 *  |                     | 王雅琳    |            | HSK三级   | 2022-11-19 | 未缴费  | 修改状态 详细 |
| → 准考证查看                                            | □ 6 *  |                     | 古梅轩    |            | HSK三级   | 2022-11-19 | 未缴费  | 修改状态 详细 |
| <ul> <li>→考生名册打印</li> <li>→考生准考证批量下载</li> </ul>    | 07*    |                     | 金佳诺    |            | HSK三级   | 2022-11-19 | 未缴费  | 修改状态 详细 |
| →考生照片下载                                            | 8 *    |                     |        |            | HSK一级   | 2022-11-19 | 未缴费  | 修改状态 详细 |
|                                                    | 9*     |                     |        |            | HSK—级   | 2022-11-19 | 未缴费  | 修改状态 详细 |
|                                                    | □ 10 * |                     | 金玉兰    |            | HSK三级   | 2022-11-19 | 未缴费  | 修改状态 详细 |
|                                                    | 全选     |                     | ▶将考生加入 | 批量缴费列表仅支持国 | 司一考试日期) | 查看批量缴费列表   | E.   |         |

▶ 批量缴费列表下-核对考生人数及信息,无误后选择"批量修改",即可完成修改。

### 批量缴费考生列表

| NO. | 证件姓名 | 中文姓名 | 考试科目    | 考试日期       | 缴费状态 | 操作 |
|-----|------|------|---------|------------|------|----|
| 1   |      | 刘雨婷  | HSK三级   | 2022-11-19 | 未缴费  | 删除 |
| 2   |      | 陈峰   | HSK一级   | 2022-11-19 | 未缴费  | 删除 |
| 3   |      |      | HSK三级   | 2022-11-19 | 未缴费  | 删除 |
|     |      | 清空列  | 刘表 批量修改 | 返回         |      |    |

#### 准考证号码生成流程

一、选择使用的考场

**1**. 需要确定每个考试科目需要使用哪间教室作为考场。新的考场需要在系统上添加。

操作方式:1)"考点基本设置"——选择"添加考场",待汉考国际审批后即可使用。

注意:考点无法增加新的考试地点,只可以在已有的考试地点下面增加新的考场

| (LANDE                                                                                                    | 考务工作管理系统                                                                                                | 当前用户:liqunfeng1 所在单位         | 2: 中国北京测试(内部测试,考生清勿报名)<br>退出登录 重设密码          |
|----------------------------------------------------------------------------------------------------|----------------------------------------------------------------------------------------------------|------------------------------|----------------------------------------------|
| 首页 考点基本设置 考试管理                                                                                             | 理 考生管理 成绩证书 考费结算                                                                                        | 发布消息 汉考通知(1)                 |                                              |
| 考点设置         •考点基本信息维护         •使用的工作人员         •备用的工作人员         考试地点和考场设置         •考试地点信息维护         •添加考场 | <b>维护考点设置:</b><br>系统中已经设置了您考点(分考点)(test cent<br>在"考点信息维护"中修改联系方式等信息。<br>你还可以在"考点工作人员信息"中,输入本考点<br>员的情况。 | ter)的基本信息,你可以<br>负责各方面考试事物的人 | 系统使用前的必需的设置<br>维护考点设置<br>设置考试地点<br>↓<br>设置考场 |

2. 选择使用的考场

操作方式: 1) "考试管理" —— "选择使用的考场", 注意: 要选择级别和考试时间。

|                              | 当前用户: liqunfeng1 所在单位:中国北京测试(内部测试,考生清约                   | 7报名) |
|------------------------------|----------------------------------------------------------|------|
| 22.40                        | また。<br>「「「「「」」」<br>「」」<br>「」」<br>「」」<br>「」」<br>「」」<br>「」 | 设密码  |
| 首页考点基本设置                     | 考试管理 考生管理 成绩证书 考费结算 发布消息 汉考通知(1)                         |      |
| 考生管理                         |                                                          |      |
| →考生列表                        | 使用说明: 给考试安排可使用的考场                                        |      |
| -> 考生邮寄信息维护                  |                                                          |      |
| → 考后申请修改信息                   | 5                                                        | 点切换  |
| → 考生违规列表                     | 中国北京测试(内部测试,考生请勿报名)选择使用的考场                               |      |
|                              |                                                          |      |
| 國委及特別支排                      | 考试项目: HSK—级                                              |      |
| →                            |                                                          |      |
| → 网支信息查看                     |                                                          |      |
| <ul> <li>→选择使用的考场</li> </ul> |                                                          |      |

#### 二、给考场安排监考老师

操作方式:1)"可用主考老师"名单下选择一位主考。

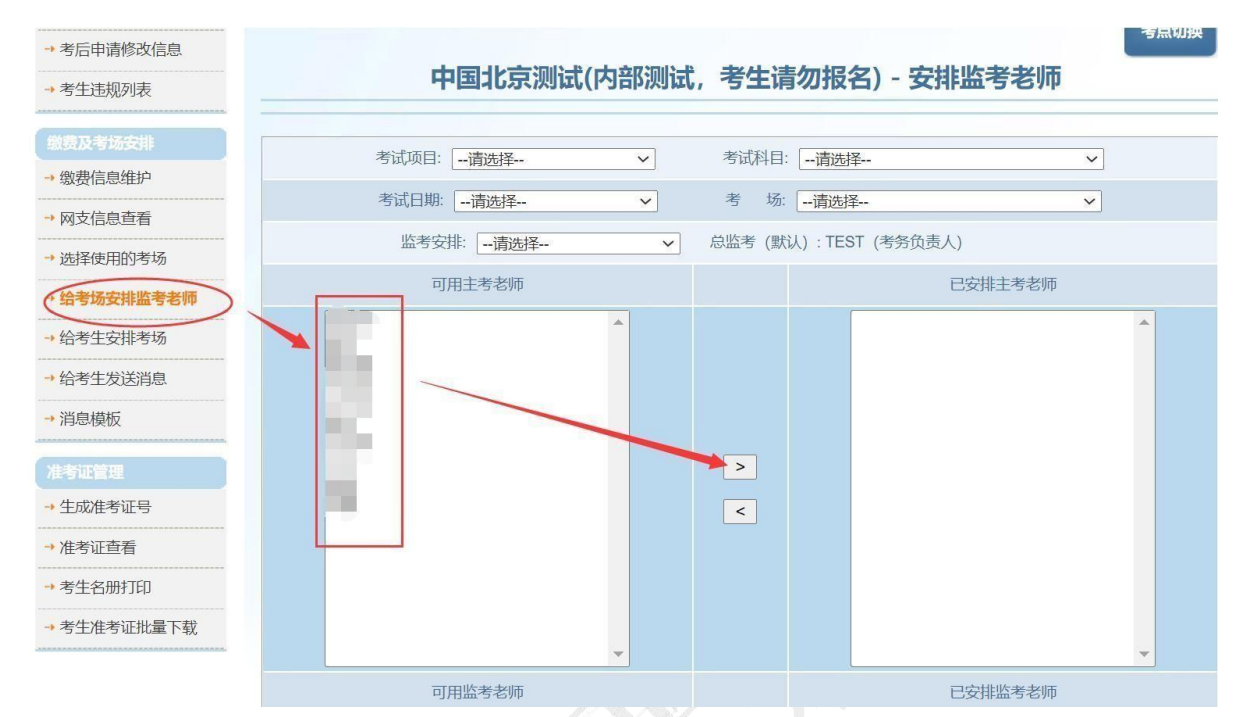

2) "可用的监考老师"名单下,根据考生人数,选择相应数量的监考。

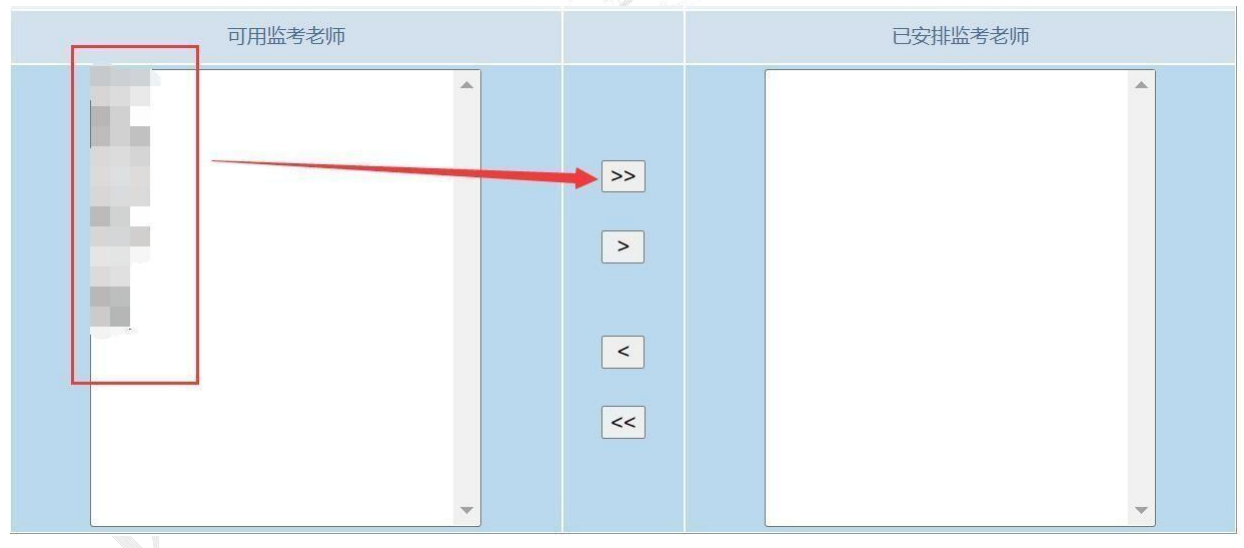

三、给考生安排考场

操作方式: "考生管理"——"给考生安排考场",选择科目、考试时间和考场, 安排考生。

注意: 只有标记为已缴费的考生才可以安排考场, 未交费考生不显示在名单内

| 考后申请修改信息<br>考生违规列表 | 中国北京测试(内部       | <b>邓测试,考生请</b> 《 | <b>勿报名)给考生安排</b> 转 | 考场         |
|--------------------|-----------------|------------------|--------------------|------------|
| <b>坡费及考场安排</b>     | 科目:请选择 🗸 考试时间:请 | 选择 🗸 考           | 场:请选择              | ~          |
| <b>缴费信息维护</b>      | (汉考场座           | 位共0个,您已经添加了0个    | *考生, 剩余0个座位        |            |
| 网支信息查看             | ******          |                  |                    | **         |
| 选择使用的考场            | 木女排考功的考生        |                  | 日女排考场的             | <b>考</b> 生 |
| 给考场安排监考老师          | 考生姓名:           |                  |                    |            |
| 给考生安排考场            |                 | <b>^</b>         |                    |            |
| 给考生发送消息            |                 |                  |                    |            |
| 消息模板               |                 |                  |                    |            |
| Staller (stars)    |                 |                  |                    |            |
| 今世曾理               |                 | >>               |                    |            |
|                    |                 | >                |                    |            |
| 田今业旦有              |                 |                  |                    |            |
| 考生名册打印             |                 |                  |                    |            |
| 考生准考证批量下载          |                 | <                |                    |            |

四、生成准考证 操作方式: "考生管理"——"生成准考证号"

| * 方土州衣    | 生成准考证 |          |              |              |      |
|-----------|-------|----------|--------------|--------------|------|
| 考生邮寄信息维护  |       |          |              |              |      |
| 考后申请修改信息  |       |          |              |              | 考点切换 |
| 考生违规列表    |       | 中国北京测试   | 式(内部测试,考生请勿  | 刃报名)——生成准    | 考证   |
| 数要及考场安排   | 55-t= | 当前       | 前考点,没有需要生成   | 准考证的考生       |      |
| 缴费信息维护    | 所有 下属 |          |              | + <b>-</b> + |      |
| 网支信息查看    | 机构    | 目 [选择 ✓] | ちぬれ日选择 >」 ちに |              | 技糸   |
| 选择使用的考场   | -     |          |              |              |      |
| 给考场安排监考老师 | NO.   | 考点       | 考试科目         | 考试日期         | 考生列表 |
| 给考生安排考场   |       |          |              |              |      |
| 给考生发送消息   |       |          |              |              |      |
| 消息模板      |       |          |              |              |      |
| 非考证管理     |       |          |              |              |      |
| 生成准考证号    |       |          |              |              |      |

#### 考试管理人员在线参加认证考试操作指导

一、关于管理证书考试

管理认证考试分为总监考(A级)和主监考(B级)两类,承担考试报名、收费、考试工作总体安排、成绩报告发放等工作的考点工作人员需参加 A 级考试,承担考试当天特定考场内考试过程管理的主监考老师参加 B级考试。 考试的内容均出自《中文水平考试管理手册》、《考点管理手册》,以及汉考 国际正式发放的有关规定内容。A 级考试 55 题,40 分钟,B 级考试30 题,20 分钟;回答正确率 90%(含)为合格线。

首次考试未通过者,可向考点负责人申请预约首次考试日期三天后的第二次认证考试;如第二次仍未通过,需在第二次考试日期后一个月才能再次参加管理认证考试;每个考试管理人员每个自然年度最多参加3次考试。

复习范围:

《中文水平考试管理手册》、《考点管理手册》

二、关于管理证书

通过管理认证考试的考点工作人员,可获得《管理证书》,证书有效期为五年。 《管理证书》将随本考点近期考试材料一同邮寄到考点,由考点负责人发放给获证 者本人保管。

三、在线认证系统操作方法

考点总监考(负责人)登录汉语考试服务网考点管理平台,按照如下办法为本考 点人员预约和启动认证考试:

1. 添加考点工作人员信息

操作方式: "考点基本设置"—"使用的工作人员", 选择"添加工作人员信息"。将本考点里所有参与考试管理的人员登记到汉语考试管理系统中。只有登记在系统中的人员才可以参加 HSK 考试管理认证考试。

| 首页考点基本设置               | 考试管理               | 考生管理 | 成绩证书 | 考费          | 结算 讨 | 论坛交流            | 汉考通知   | 汉考功能 |    |     |  |  |  |
|------------------------|--------------------|------|------|-------------|------|-----------------|--------|------|----|-----|--|--|--|
| 考点设置                   |                    |      |      |             |      |                 |        |      |    |     |  |  |  |
| → 考点基本信息维护             | 考点名称:              |      |      |             |      |                 |        |      |    |     |  |  |  |
| → 邮寄信息管理               |                    |      |      |             |      |                 |        |      |    |     |  |  |  |
| 使用的工作人员                | 使用的工作人员            |      |      |             |      |                 |        |      |    |     |  |  |  |
| → 备用的工作人员              | <b>查看使用的工作人员信息</b> |      |      |             |      |                 |        |      |    |     |  |  |  |
| 协议签订管理                 | 搜 卅夕.              |      |      | 州中国         | 入动   |                 | 加丰     | 一〇分  |    |     |  |  |  |
| → 协议基本信息维护             | 索 21-1-            |      |      | ובאין       | 王中   |                 | ✓      | 王마   |    | × 1 |  |  |  |
| → 批量导入协议文件             |                    |      |      |             |      |                 |        |      |    |     |  |  |  |
| → 批量导入协议               |                    |      |      |             | 共有二  | <b>工作人</b> 员: 3 | 9249个  |      |    |     |  |  |  |
| → 协议添加                 | NO.                | 姓名   | 19   | <b>主别</b> 」 | 认证级别 | 剩余有             | 效时间(天) | 证书编号 | 职责 |     |  |  |  |
| معرجة بالمراجع المراجع | 1                  |      |      | 男           |      |                 |        |      | 主考 | 修   |  |  |  |
| 考试地层和传动设置              | 2                  |      |      | ty (        |      |                 |        |      | 主考 | 修   |  |  |  |
| 一方山地只信息维护              |                    |      |      |             |      |                 |        |      |    | 12  |  |  |  |

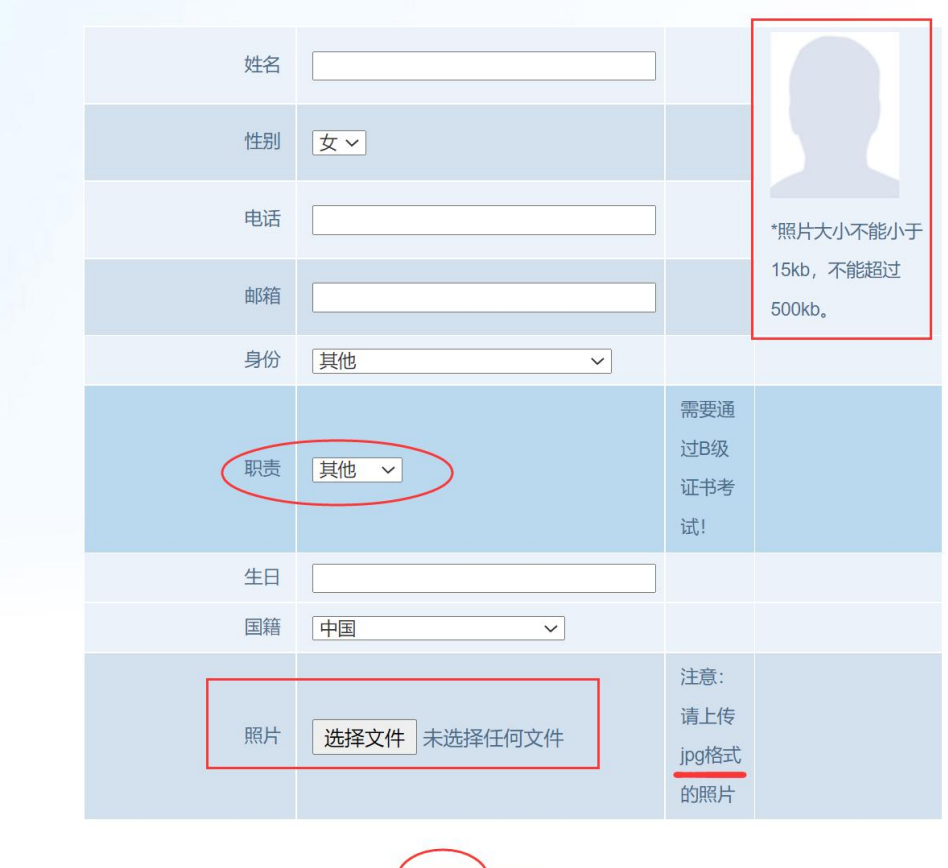

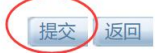

2. 认证考试管理

认证考试有两种方式,通知认证和立即认证。通知认证会将考试链接和验证码发送到认证人员的邮箱,7天之内登录完成认证即可。立即认证则会直接打开考试页面完成认证。

操作方式: "考点基本设置"——"认证考试管理"——"通知认证"/"立即认证"

|            |          |                          |       |                 |          |          |                       | -         |      | ~         |  |  |  |
|------------|----------|--------------------------|-------|-----------------|----------|----------|-----------------------|-----------|------|-----------|--|--|--|
| 首页(考点基本设置) | 考试管理     | 考生管理                     | 成绩    | <del>該</del> 证书 | 考费结算     | 发布消息     | 汉考通知(1                | )         |      |           |  |  |  |
| 考点设置       |          |                          |       |                 |          |          |                       |           |      |           |  |  |  |
| → 考点基本信息维护 | 考点名利     | 考点名称:中国北京测试(内部测试,考生请勿报名) |       |                 |          |          |                       |           |      |           |  |  |  |
| → 使用的工作人员  |          |                          |       |                 |          |          |                       |           |      |           |  |  |  |
| → 备用的工作人员  | 考点切换     |                          |       |                 |          |          |                       |           |      |           |  |  |  |
|            | 管理认证考试管理 |                          |       |                 |          |          |                       |           |      |           |  |  |  |
| 专口吧点和专场设计  | Acta     |                          |       |                 |          |          |                       |           |      |           |  |  |  |
| → 考试地点信息维护 | 度 姓名 索   | 4:                       |       |                 | 性别:全部    |          | ∽ 职责                  | 全部        |      | ▼ 捜索      |  |  |  |
| → 添加考场     |          |                          |       |                 |          |          |                       |           |      |           |  |  |  |
| 管理认证考试     |          |                          |       |                 |          | 共有工作人员   | <u>ት:</u> 17 <b>个</b> |           |      |           |  |  |  |
| → 认证考试缴费   | NO       | 14-57                    | ##-91 |                 |          | 剩余有效时间   |                       |           | 八米市  | +=//-     |  |  |  |
| → 认证考试管理   | NO.      | 知白                       | 15579 | 977 ME8-9       | 取石一八     |          | (天)                   | W HEAX DI | 7190 | 5#TF      |  |  |  |
| → 认证考试情况   | 1        |                          | 女     | 6510            |          | -        |                       | -         |      | 通知认证 立即考试 |  |  |  |
| → 证书信息管理   | 2        |                          | 女     | 4943            | 2012-01- | 02 16:02 |                       | 未通过       | 6.0  | 通知认证 立即考试 |  |  |  |
| 方特缺培普理     | 3        |                          | 男     | 7132            |          | -        |                       | -         |      | 通知认证 立即考试 |  |  |  |
| → 考点链接信息   | 4        |                          | 女     | 1493            |          | -        |                       | -         |      | 通知认证 立即考试 |  |  |  |
|            | 5        |                          | 里     | 0984            |          | 24       |                       | _         |      | 通知认证 立即考试 |  |  |  |

3. 认证考试情况 在线完成认证考试后,认证的情况可在"认证考试情况"下查看。

|                            | ) z     | 务工作管                                                                                                    | 理系统              | 充            | 当前用户: li            | qunfeng | 1 所在单位:  | 中国北京测  | 试( <b>内部测试</b> , 考<br>退出登录 | 考生请勿报名)<br>重设密码 |
|----------------------------|---------|----------------------------------------------------------------------------------------------------|------------------|--------------|---------------------|---------|----------|--------|----------------------------|-----------------|
| YT THEY MAN                | -+/     |                                                                                                    |                  | 大曲/十年        | 45 <del>/ .</del> / | 277.42  | ZADIAN   |        | ~ ~                        |                 |
| 目贝(考点基本设置)                 | 考试官埋    | 考生官理 成                                                                                                    | 质业书              | <b>考</b> 按结异 | 反巾泪息                | 汉考      | 迪知(1)    |        |                            |                 |
| 考点设置                       |         |                                                                                                    |                  |              |                     |         |          |        |                            |                 |
| → 考点基本信息维护                 | 考点名称    | 7: 中国北京测试(内部)                                                                                                    | 则试,考生请:          | 勿报名)         |                     |         |          |        |                            |                 |
| → 使用的工作人员                  |         |                                                                                                    |                  |              |                     |         |          |        |                            |                 |
| → 备用的工作人员                  |         |                                                                                                    |                  |              |                     |         |          |        |                            | 考点切换            |
|                            |         |                                                                                                    |                  | 查            | 看认证                 | 考试情     | 影况       |        |                            |                 |
| 考试地点和考场设置                  | 400     | 不通け・一〇山                                                                                                    |                  |              | 州夕・                 |         | ]        |        |                            |                 |
| → 考试地点信息维护                 | 度 花 表 儿 |                                                                                                    | •                |              | X1D.                |         |          |        |                            |                 |
| → 添加考场                     | 20°C 14 |                                                                                                    |                  |              |                     |         |          | 授系     |                            |                 |
|                            |         |                                                                                                    |                  |              | ++====              |         |          |        |                            |                 |
| 管理认证考试                     |         |                                                                                                    | 1                |              | 共有11余               | ाटक्र   |          |        |                            |                 |
| → 认证考试缴费                   | No.     | 姓名                                                                                                    | ม                | 证日期          | 职                   | 5       | 考试组      | 及另J    | 分数                         | 通过状态            |
| → 认证考试管理                   | 1       |                                                                                                    | 2014-04-22 11:10 |              | 总监                  | 考       | 总监考级(A级) |        | 8.0                        | 未通过             |
| <ul><li>→ 认证考试情况</li></ul> | 2       |                                                                                                    | 2012-1           | 12-12 17:05  | 主                   | 考       | 主监考组     | 及(B级)  | 68.0                       | 已通过             |
| → 证书信息管理                   | 3       | and the second second sec | 2012             | 12 12 16.22  | ±                   | ¥       | 士收来组     | 3/民纪3) | 44.0                       | 主流计             |

#### 考后修改考生信息

考试当天经主考查验考生身份发现准考证上信息与考生证件信息不符的或考生提出准

考证上信息有误并经主考确认后的,总监考老师可以在考试结束后 3 天内(含 第 3 天)在汉语考试服务网上进行考生信息修改,以保证成绩报告单上打印的信息准确无误。

一、筛选考生信息

操作方式: "考生列表"——"考生状态"——切换为"考完试在处理中的考生" ——选择信息有误的考生,点击"修改"——提交

| 首页 考点基本设置   | 考试管理 | 考生管理           | 成绩证书             | 考费结算      | 发布消息 汉考  | 通知 <b>(1)</b> |          |        |
|-------------|------|----------------|------------------|-----------|----------|---------------|----------|--------|
| 考生管理        |      | -              |                  |           |          |               |          |        |
| → 考生列表      | 使用说明 | 1: 考点机构的       | 考生信息             |           |          |               |          |        |
| → 考生邮寄信息维护  |      |                |                  |           |          |               |          | 老占切换   |
| → 考后申请修改信息  |      |                | ب کے ال رہے جات  |           |          |               |          | JANASA |
| → 考生违规列表    |      |                | 中国北京派            | 则证(门台部)则证 | 1、考生唷    | 勿报名)—         | 一考生官埋    |        |
| 缴费及考场安排     | 所有   | 生状态 考完         | 式在处理中的考生<br>+178 | → 证件号码    |          | 姓名            |          |        |
| → 缴费信息维护    | 下属者  | 词项目 损名         | 8月4<br>考生        | 考试科目 ]    | 青选择 丶    | ✓ 考试日期        | -        |        |
| → 网支信息查看    |      | 生类型 <u></u> 万史 | 成在处理中的考生<br>的考生  | 服名类型      | 青选择 、    | / 有尤照片        | 请选择      | ~      |
| → 选择使用的考场   | \$25 | <b>取消</b>      | 的考生<br>报名        | 技永        | 7        |               |          |        |
| → 给考场安排监考老师 |      |                |                  | 共有0条记录    | *号标注的是网上 | 报名考生)         |          |        |
| → 给考生安排考场   | NO.  | 中文姓名           | 证件上姓名            | ↑考试科目↓    | 缴费状态     | 考试时间          | ↑ 报名时间 ↓ | 操作     |
| → 给考生发送消息   |      |                |                  |           | 没有考生信息   |               |          |        |
| → 消息模板      |      |                |                  |           |          |               |          |        |
| 准者证管理       |      |                |                  |           |          |               |          |        |
| → 生成准考证号    |      |                |                  |           |          |               |          |        |
|             |      |                |                  |           |          |               |          |        |

二、申请状态查看

考后申请修改信息下,可查看汉考国际审批情况,申请状态为"已通过",即完成修改申请。

| A TEXTOR    | Minute Contraction of the Contraction of the Contra |
|-------------|----------------------------------------------------------------------------------------------------|
|             | 当前用户: liqunfeng1 所在单位: 中国北京测试(内部测试,考生请勿报名)                                                                                                    |
| (2本)        | <b>这一方务工作管理系统</b> 退出登录 重设密码                                                                                                    |
| 首页 考点基本设置   | 考试管理 考生管理 成绩证书 考费结算 发布消息 汉考通知(1)                                                                                                    |
| 考生管理        |                                                                                                    |
| → 考生列表      | 使用说明:考点机构的考生信息                                                                                                    |
| → 考生邮寄信息维护  |                                                                                                    |
| (+考后申请修改信息) | 考点切换                                                                                                    |
| → 考生违规列表    | 中国北京测试(内部测试,考生请勿报名)——申请修改考生信息管理                                                                                                    |
|             | 申请状态 未通过 考试日期 - 报名状态 全部 ✓                                                                                                    |
| 缴费及考场安排     | 搜索 证件姓名 证件号 搜索                                                                                                    |
| → 繳费信息维护    |                                                                                                    |
| → 网支信息查看    | 共有0条记录                                                                                                    |
| → 选择使用的考场   |                                                                                                    |
| → 给考场安排监考老师 | ■ NO.   证件上姓名   近 所属考点   证件类型   证件号码   国籍   申请状态   操作                                                                                                    |
| → 给考生安排考场   | 没有申请信息                                                                                                    |
|             |                                                                                                    |

注意:考后 3 天内考点未及时修改的考生,需自行申请额外成绩报告修改服务(自费)修改。

#### 物流管理系统操作说明(仅限纸笔考试)

一、登录

物流管理系统: wl.chinesetest.cn, 登录账号、密码与考务工作管理系统相同。

二、点击新建订单。下单分为 4 步:

| •物流管理系统 | Kollebr                                                                                                    |
|---------|----------------------------------------------------------------------------------------------------|
| 考点成绩报告  | 谷当前订单                                                                                                    |
| («)     | 考试类型     全部     考试助间     至     订单编号     输入订单编号     考点状态     全部     ~       汉考状态     全部     へ     使激     新注订单 |
|         | 订单编号 考试类型考试时间 创建者 考点状态 汉考状态 下单时间 物流公司 运单号 回寄物派 回寄运单号 操作                                                      |
| 选择考试类   | <ul> <li>类型</li> <li>类型</li> </ul>                                                                           |
| 考点成绩报告  |                                                                                                    |
|         | 1     2     3     4       ij单信息     各级别详细信息     听力及辅助材料     确认订单                                             |
|         | 订单信息                                                                                                    |
|         | *考试时间 请选择 ~                                                                                                  |
|         |                                                                                                    |
|         | <ul> <li>◆上一步</li> <li>大一步</li> </ul>                                                                        |

| Ø物流管理系统 |                                                                   | See 就迎使用<br>liqunfeng1、 |
|---------|-------------------------------------------------------------------|-------------------------|
| 考点成绩报告  | 当前订单 »新建订单                                                        |                         |
|         | 1         2         3           订单信息         各级别详细信息         听力及辅 | )<br>助材料 确认订单           |
|         | 订单信息<br>*考试类型 请选择                                                 | ×                       |
|         | *考试时间 请选择                                                         | ×                       |
|         |                                                                   | € ±-₺ 下-₺ >             |

3. 根据各级别情况设置考场数量、试卷包数、听力材料类型等 注意:系统会根据考务系统已缴费考生的数量来自动匹配试卷数量,若需要增加,需手动添加。

| > 物流管理系                                | 统 |        |                |      |      |      | <b>O</b> XTIPH |
|----------------------------------------|---|--------|----------------|------|------|------|----------------|
| <ul> <li>订单管理</li> <li>汉考下单</li> </ul> | ~ | 各级别词   | 纤细信息           |      |      |      |                |
| 订单确认                                   |   | HSK一级  |                |      |      |      |                |
| 未下单考点统计                                |   | 考场数量   | 1              | 考生数量 | 3    | 试卷数量 | 5              |
| 成绩报告寄送                                 |   |        | 5份/包           | 1    |      |      |                |
| 分装单管理                                  | ~ | 打包情况   | 10份/包          | 0    | +    | -    |                |
| 生产订单管理                                 | ~ |        | 30份/包          | 0    |      |      |                |
| 仓库管理                                   | ~ | 听力材料类型 | <b>☑</b> cp□磁带 |      |      |      |                |
| 联系人管理                                  | ~ |        |                |      |      |      |                |
| 基础数据管理                                 | ~ | HSK三级  |                |      |      |      |                |
| 系统管理                                   | ~ | 考场数量   | 1              | 考生数量 | 6    | 试卷数量 | 10             |
| ۲                                      |   |        | 5份/包           | 0    | н. — |      |                |
|                                        |   | 打台档;中  | 1645763        | 1    | + -  |      |                |
|                                        |   |        |                |      |      |      |                |

4. 核对材料数量。如需进度表、示意图等其他材料,需手动添加注意:如有临时更改寄送地址,希望提前寄出或其他任何特殊情况,需特别备注在备注栏当中。

| ❷物流管理系         | 统   |           |     |                |       |       |       |       |
|----------------|-----|-----------|-----|----------------|-------|-------|-------|-------|
| ➡ 订单管理         | ~   | 听力及辅助机    | 才米斗 |                |       |       |       |       |
| - 汉考下单         |     |           | 211 |                | 1     | 1     |       | 1     |
| 一 订单确认         |     | 级别/材料     |     | HSK <b>一</b> 级 | HSK三级 | HSK四级 | HSK五级 | HSK六级 |
| - 未下单考点统计      |     | 考生数量      | 3   |                | 6     | 15    | 24    | 1     |
| - 成绩报告寄送       |     | 考场数量      | 1   |                | 1     | 1     | 1     | 1     |
| <b>三</b> 分装单管理 | ~   | CD        | 2   |                | 2     | 2     | 2     | 2     |
| 📑 生产订单管理       | ~   | 磁带        | 0   |                | 0     | 0     | 0     | 0     |
| 📑 仓库管理         | ~   | HSK考场记录表  | 5   |                |       | 1     |       | 1     |
| 📑 联系人管理        | ~   | HSK答题卡返回袋 | 5   |                |       |       |       |       |
| 🧮 基础数据管理       | ~   | HSK材料登记单  | 5   |                |       |       |       |       |
| ■ 系统管理         | ~   | 材料返回袋     | 1   |                |       |       |       |       |
| (<)            |     | 材料销毁单     | 1   |                |       |       |       |       |
|                |     | 考试情况反馈表   | 1   |                |       |       |       |       |
| 本下于今点现时        |     |           | 1   |                |       |       |       |       |
| - 成绩报告寄送       |     | 材料邮寄情况登记表 | 1   |                |       |       |       |       |
| 分装单管理          | ~   | 时间进度表     | 0   |                |       |       |       |       |
| - 生产订单管理       | ~   | 答题卡填写示意图  | 0   |                |       |       |       |       |
| <b>一</b> 仓库管理  | ~   | 其它        | 0   |                |       |       |       |       |
| ■ 联系人管理        | ~   | 胸卡        | 0   |                |       |       |       |       |
| - 基础数据管理       | ~ ( | 备注        |     |                |       |       |       |       |
| ■ 系统管理         | ~   |           |     |                |       |       |       | 7     |
| «              |     | <u>.</u>  |     |                |       |       |       |       |

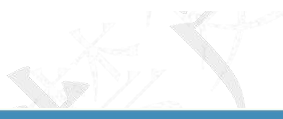

#### 5. 确认订单

| Ø物流管理系                                | 统 |               | Зарания с страна с страна с страна с страна с страна с страна с страна с страна с страна с страна с страна с с |
|---------------------------------------|---|---------------|----------------------------------------------------------------------------------------------------|
| 📑 订单管理                                | ~ | 材料返回袋         | 1                                                                                                    |
| - 汉考下单                                |   | 材料销毁单         | 1                                                                                                    |
| - 订单确认                                |   | 考试情况反馈表       | 1                                                                                                    |
| - 未下单考点统计                             |   | 材料邮寄情况登记<br>表 | 1                                                                                                    |
| - 成绩报告寄送                              |   | 时间进度表         | 0                                                                                                    |
| 分装单管理                                 | ~ | 答题卡填写示意图      | 0                                                                                                    |
| 📑 生产订单管理                              | ~ | 其它            | 0                                                                                                    |
| <b>一</b> 仓库管理                         | ~ | 胸卡            | 0                                                                                                    |
| 📑 联系人管理                               | ~ | 备注            |                                                                                                    |
| 📑 基础数据管理                              | ~ |               |                                                                                                    |
| 📑 系统管理                                | ~ |               |                                                                                                    |
| · · · · · · · · · · · · · · · · · · · |   |               |                                                                                                    |

6.下单完成

| Ø物流管理系   | 统 |                |              |       |       |            |          |      |          |                                             |
|----------|---|----------------|--------------|-------|-------|------------|----------|------|----------|---------------------------------------------|
| 📑 订单管理   | ~ | <b>谷</b> 汉考下单  |              |       |       |            |          |      |          |                                             |
| 汉考下单     |   | <b>新聞士洲</b> 令部 | 来占夕称 给入来     | 占夕农   | 孝试米刑  | <b>今</b> 如 | 来过时间     | 1    | <b>卒</b> | (丁苗) (二日) (二日) (二日) (二日) (二日) (二日) (二日) (二日 |
| 订单确认     |   | 老白状态 全部        | 汉老状态 全部      | ~     | 0. 油衣 | 金融工作       | -9 M/H/H | 1    | ,±       | り手端の相い                                      |
| 未下单考点统计  |   | S WEAR TH      | IX 5 VIG EUP |       | Trav  |            |          |      |          |                                             |
| 成绩报告寄送   |   | 订单编号           | 考点名称         | 考试类型  | 考试时间  | 创建者        | 考点状态     | 汉考状态 | 下单时间     | 操作                                          |
| 📑 分装单管理  | ~ | 4955           |              | HSK   | 20    |            | 已确认      | 已确认  | 202 :17  | 查看 修改 删除                                    |
| 📑 生产订单管理 | ~ | 49:            |              | HSK   | 20 2  |            | 已确认      | 已确认  | 202 :06  | 查看 修改 删除                                    |
| 📑 仓库管理   | ~ | 49             |              | YCT   | 20    |            | 已确认      | 已确认  | 202 5    | 查看 修改 删除                                    |
| 📑 联系人管理  | ~ | 493.           |              | YCT   | 20    |            | 已确认      | 已确认  | 2021 51  | 查看 修改 删除                                    |
| 🧱 基础数据管理 | ~ | 493:           |              | YCT   | 207   |            | 已确认      | 已确认  | 202 18   | 查看 修改 删除                                    |
| 📑 系統管理   | ~ | 493            |              | YCT   | 20^   |            | 已确认      | 已确认  | 202 5    | 查看 修改 删除                                    |
| (%)      |   | 493            |              | YCT   | 202   |            | 已确认      | 已确认  | 20 1     | 查看修改 删除                                     |
|          |   |                |              | 01411 |       |            | 已确认      | 已确认  |          | And Areas                                   |